## Comment désinstaller et réinstaller l'application e-badge sur un Android ?

- 1. Aller dans « Paramètres »
- 2. Aller dans « Applications »
- 3. Dans la liste des applications installées, aller dans « Mon e-badge »
- Dans « Mon e-badge », avant de désinstaller l'application, il faut supprimer ses données et son cache (la manipulation peut être différente en fonctions des marques et ou modèles de téléphone...)
  - Soit directement depuis le menu avec un bouton du type « Supprimer les données » et un bouton du type « Vider le cache »
  - Soit en cliquant sur la ligne « Stockage » puis sur un bouton du type « Supprimer les données » et un bouton du type « Vider le cache »
- 5. Désinstaller l'application « Mon e-badge »
- 6. Réinstaller « Mon e-badge » depuis le PlayStore
- 7. Une fois l'application ré-installée, il faut l'ouvrir, elle ne doit plus contenir un seul code d'e-badge.
- Pour réactiver votre e-badge rendez-vous sur la page suivante : <u>https://www.lorient-agglo.bzh/demande-e-badge/formulaire-re-</u> <u>activation-de-votre-e-badge/</u>. Après avoir renseigné votre numéro de téléphone, vous recevrez un nouveau code d'activation par SMS.
- Enfin, rendez-vous sur le mode d'emploi d'installation du e-badge : <u>https://www.lorient-agglo.bzh/services/dechets/e-badge-mode-</u> <u>demploi/</u>.